## Agero Billing 101

# Your one-stop-shop when it comes to billing and payments in Swoop

Correctly submitting and editing invoices in the Swoop billing dashboard is the best way to ensure timely pay.

### THIS GUIDE WILL WALK YOU THROUGH:

+ Submitting an invoice
+ Resubmitting a rejected invoice
+ When to submit your invoice, and what to expect
+ Where to turn for help

~/////p

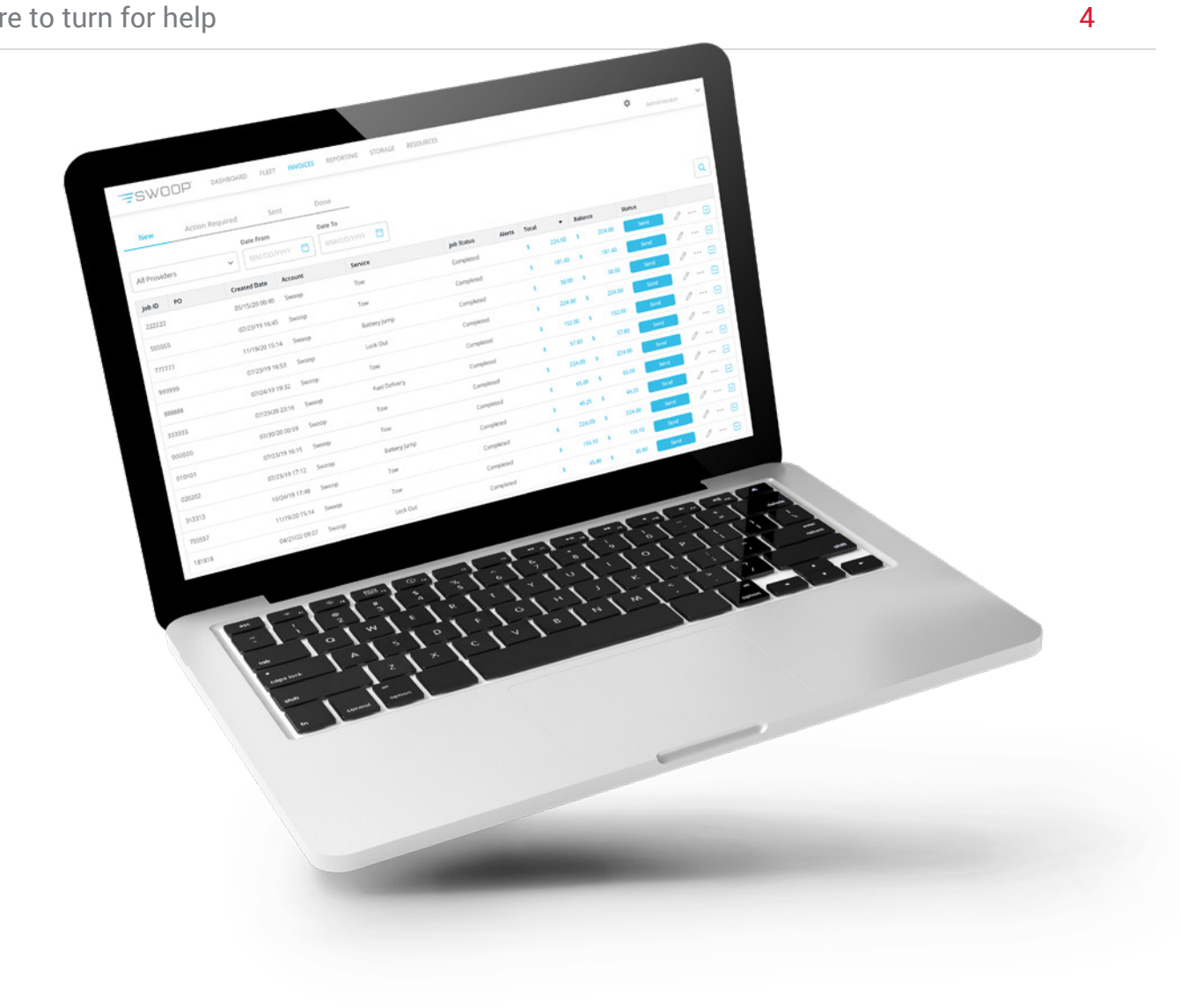

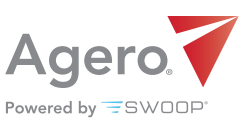

2

3

3

#### How do I submit an Agero (Swoop) invoice in Swoop?

- + Login to Swoop from a desktop web browser (app.joinswoop.com/login)
- + On your dashboard, navigate to the **Invoices** tab on the top menu. Select **New**:

| SWOOP                       | DASHBOARD FLEET | INVOICES REPORTING | STORAGE RESOURCES |  |
|-----------------------------|-----------------|--------------------|-------------------|--|
| New Action Red              | quired Sent     | Done               |                   |  |
| All Accounts                | ✓ Date From     | Date To            | Ö                 |  |
| Type two characters to sear | ch S            | Sent Date          | Account           |  |

- + View and verify job details by clicking the event line item.
- + To edit an invoice, click on the **Pencil** icon on the far right of the line item:

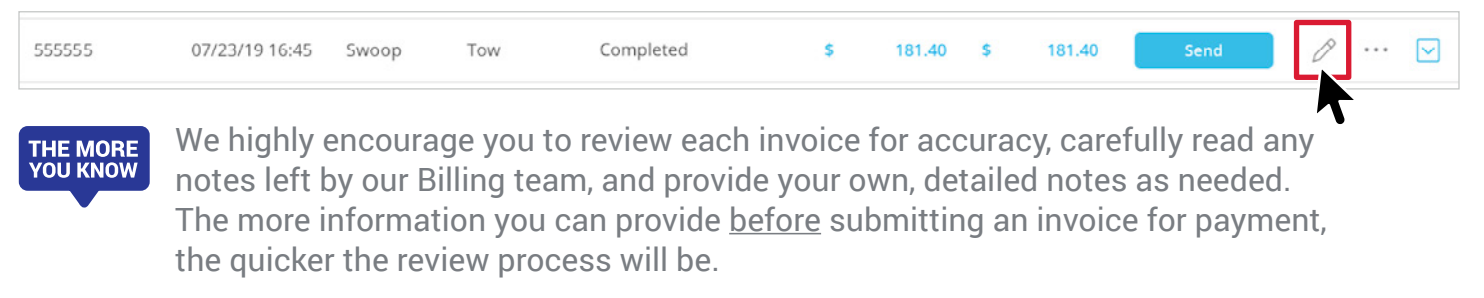

+ Once you've reviewed the invoice and added any notes, you'll click the blue **Send** button to submit.

| 555555 | 07/23/19 16:45 | Swoop | Tow | Completed | \$<br>181.40 | \$<br>181.40 | Send | Ø | •••• |  |
|--------|----------------|-------|-----|-----------|--------------|--------------|------|---|------|--|
|        |                |       |     |           |              |              |      |   |      |  |

#### How do I know if an invoice has been rejected, and what do I do?

+ Invoices that have been rejected are displayed under the **Action Required** tab and will have a **Yellow Hazard** icon under the Alerts column, to the left of the invoice amount:

| 888888 | 07/24/19 19:32 | Swoop | Tow           | Completed |   | \$ | 152.00 | \$<br>152.00 | Send | 0 |  |
|--------|----------------|-------|---------------|-----------|---|----|--------|--------------|------|---|--|
| 333333 | 07/29/20 23:16 | Swoop | Fuel Delivery | Completed | ▲ | s  | 57.80  | \$<br>57.80  | Send | 0 |  |
| 000000 | 07/30/20 00:59 | Swoop | Tow           | Completed |   | \$ | 224.00 | \$<br>224.00 | Send | 0 |  |

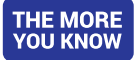

When you hover over this icon, you will see additional details regarding this rejected invoice, with notes left by Agero's Billing team:

| 888888 | 07/24/19 19:32 | Swoop | Tow           | Con | Swoop Rejected Inv<br>Reason: Incorrect ba | ect base rate |    | 52.00  | \$<br>152.00 | Sen | d | Ø |  |
|--------|----------------|-------|---------------|-----|--------------------------------------------|---------------|----|--------|--------------|-----|---|---|--|
| 333333 | 07/29/20 23:16 | Swoop | Fuel Delivery | Com | npleted                                    |               | \$ | 57.80  | \$<br>57.80  | Sen | d | Ø |  |
| 000000 | 07/30/20 00:59 | Swoop | Tow           | Com | npleted                                    | T             | \$ | 224.00 | \$<br>224.00 | Sen | d | Ø |  |

- + To attempt to receive payment for rejected invoices, you must take action based on the notes <u>before</u> re-clicking **Send**. To edit the invoice, click on the **Pencil** icon.
  - If you attempt to submit a rejected invoice without editing, it will not be processed. Some edits require PAG assistance, <u>so please read the notes carefully</u>.
- + Once you've edited the invoice, and assuming the notes do not indicate otherwise, re-click the **Send** button.

#### When do I have to submit my invoices?

- + Check runs are twice weekly, Tuesdays and Thursdays. Invoices should be **submitted by Sunday 11:59pm EST** to be included in the Tuesday run and **Tuesday 11:59pm EST** for the Thursday run.
- + You have **60 days** from the original service date to submit an invoice, and **30 days** from the date you are paid to submit any payment errors or issues for review.
  - Any invoice that is edited is **subject to review**.
  - You can review jobs that are under review under Invoices, in the Sent tab:

| <b>-</b> swoo |                 | FLEET      | S REPORTING STORAGE | RESOURCES  |          |       |        |       |        | ۵      | Administ | rator | ~ |
|---------------|-----------------|------------|---------------------|------------|----------|-------|--------|-------|--------|--------|----------|-------|---|
| New           | Action Required | Sent       | Done                |            |          |       |        |       |        |        |          |       |   |
| All Providers | Date            | From       | Date To             |            |          |       |        |       |        |        |          |       | Q |
| Job ID PO     | Created Da      | te Account | Service             | Job Status | Alerts   | Total | -      | Balan | ce     | Status |          |       |   |
| 222222        | 05/15/20 00     | :40 Swoop  | Tow                 | Completed  | <b>A</b> | 5     | 224.00 | \$    | 224.00 | Send   | 0        |       |   |
| 555555        | 07/23/19 16     | :45 Swoop  | Tow                 | Completed  |          | \$    | 181.40 | \$    | 181.40 | Send   | 0        |       |   |
| 777777        | 11/19/20 15     | :14 Swoop  | Battery Jump        | Completed  |          | \$    | 30.00  | \$    | 30.00  | Send   | 0        |       |   |

#### Who do I contact when I need help?

The quickest way to address most questions is through our self-service portal. You can search the FAQs in the Help Center within Swoop (navigate to the **Resources tab**) for answers to common quesitons.

The **Provider Advocate Group is here to help** with any billing inquiries or concerns you may have. They are available on weekdays from 10:00am - 6:00pm EST. There are a few ways to get in touch with them:

+ **Chat**: For a response in minutes, connect with PAG by going to **info.agero.com/network** and clicking the blue chat bubble.

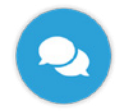

+ Online: Submit a ticket and receive a response within one business day.

We are actively working to enhance our resources on billing processes, including the creation of new videos and instructional guides. Stay tuned!